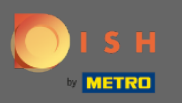

() Спочатку перейдіть на веб- сайт dish.co.

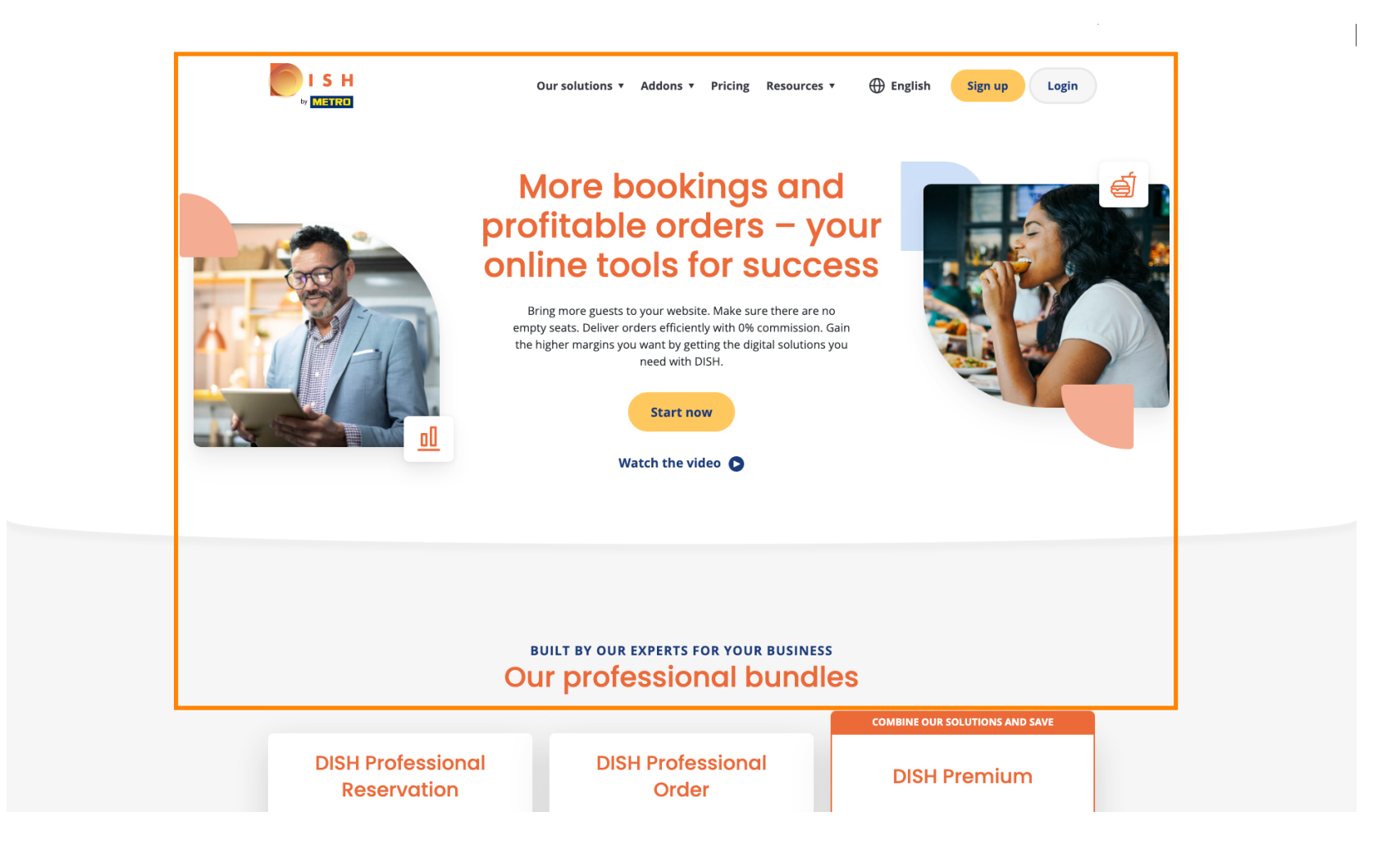

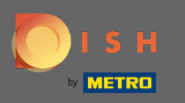

#### • Натисніть на кнопку Вхід.

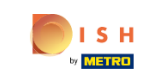

Our solutions 🔻 Addons 🔻 Pricing Resources 🔻 🕀 English

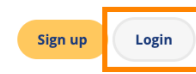

#### More bookings and profitable orders – your online tools for success

Bring more guests to your website. Make sure there are no empty seats. Deliver orders efficiently with 0% commission. Gain the higher margins you want by getting the digital solutions you need with DISH.

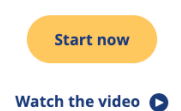

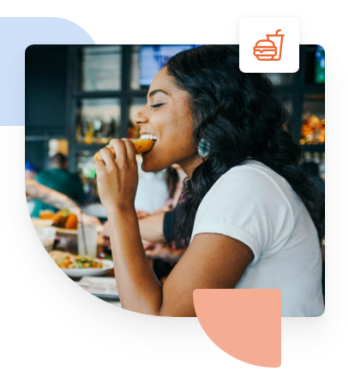

 

 BUILT BY OUR EXPERTS FOR YOUR BUSINESS

 Our professional bundles

 DISH Professional Reservation
 DISH Professional Order
 COMBINE OUR SOLUTIONS AND SAVE

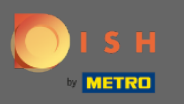

Ви будете перенаправлені до вікна входу.

| о і ѕ н |                                       | English 👻                   |
|---------|---------------------------------------|-----------------------------|
|         |                                       |                             |
|         | Sign-in to DIS                        | SH                          |
| Pleases | ign-in to your Dish account using you | our Mobile number or Email. |
|         | Mobile number                         | Email                       |
|         |                                       |                             |
|         | support ghreamautech.com              |                             |
|         | Username or email                     |                             |
|         | •••••                                 | 0                           |
|         | Password                              | Forgot Password?            |
|         | Log In                                |                             |
|         | No Account yet?<br>Sign up            |                             |
|         | Or<br>Login with your M E T R O Ac    | Account                     |

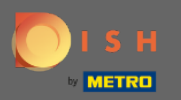

Введіть своє ім'я користувача або адресу електронної пошти.

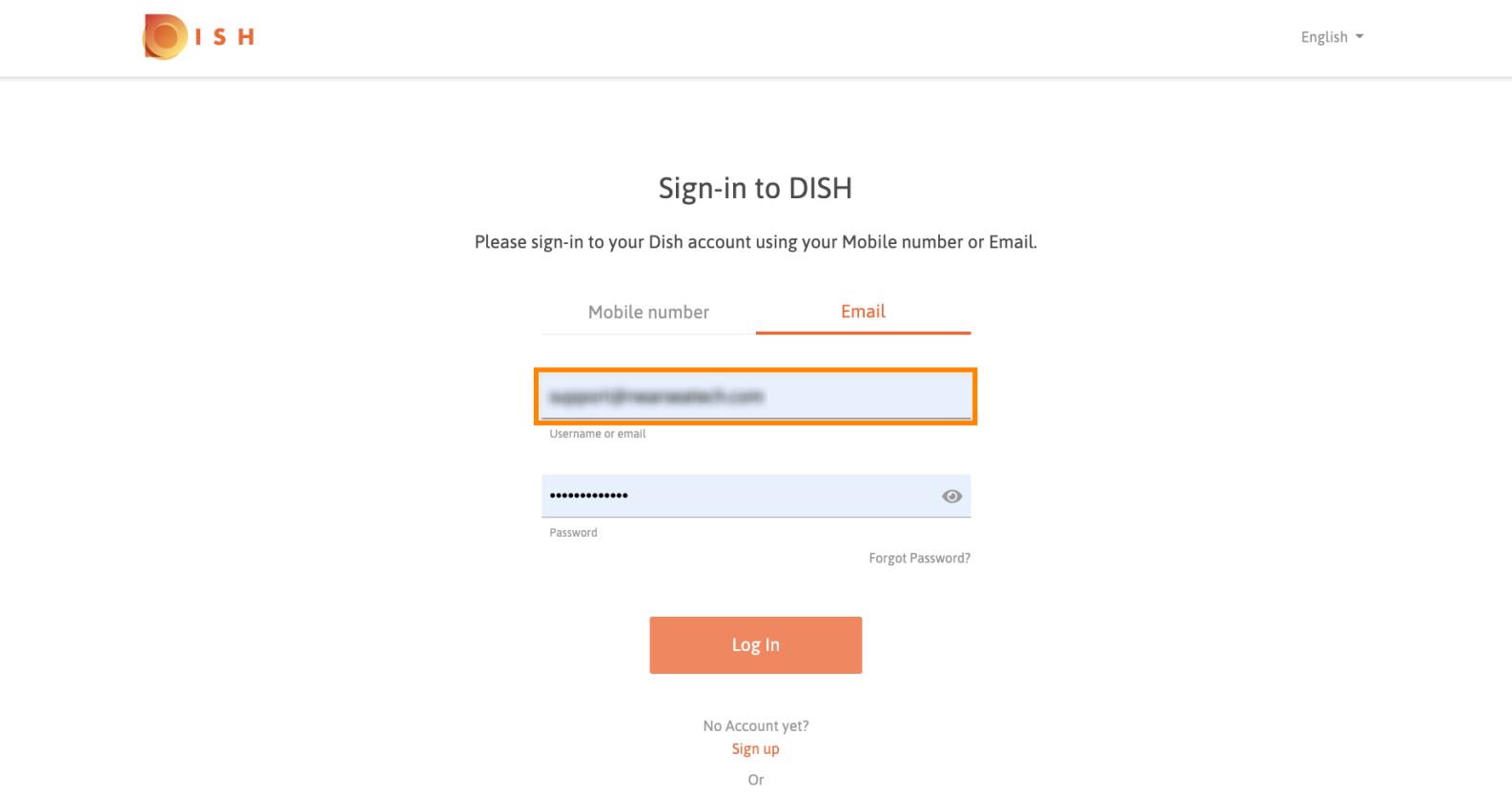

Login with your METRO Account

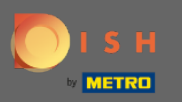

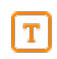

### Введіть свій пароль.

EACT IN CONTRACT OF CONTRACT OF CONTRACT.

Sign up Or Login with your M E T R ○ Account

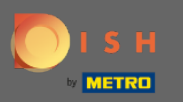

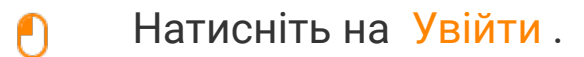

Sign-in to DISH

Please sign-in to your Dish account using your Mobile number or Email

Mobile number

Username or email

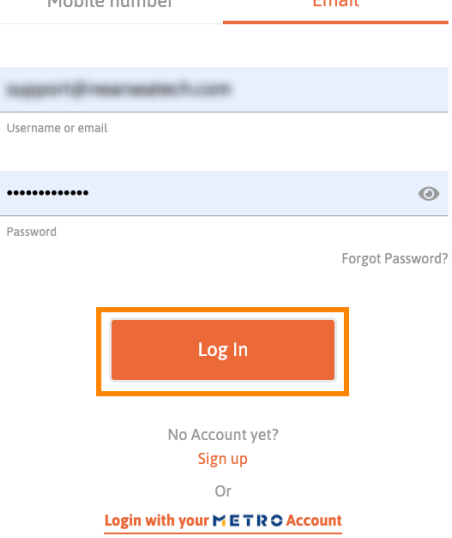

English 👻

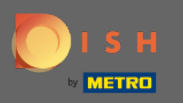

# Натисніть на вкладку, щоб вибрати свій ресторан.

| U by | S H                                                                                                    | Our solutions ▼ Addons ▼ Pricing                                                       | Resources ¥                                                     | HD*Ashley Steele 🙁 🌐 | I English |
|------|----------------------------------------------------------------------------------------------------|----------------------------------------------------------------------------------------|-----------------------------------------------------------------|----------------------|-----------|
|      | 6                                                                                                    | Current establishment                                                                  | ¥                                                               |                      |           |
|      | DISH<br>Weblisting                                                                                                    | Your tools for this establis                                                           | shment                                                          |                      |           |
|      | DISH ADD-ONS TO DISCOVER<br>More functionality for your restaurant<br>DISH Guest<br>Record the contact data of your guests<br>compliant with GDPR regulations. | digitally: paperless, contactless, and<br>Details ———————————————————————————————————— | DISH RESOURCES<br>Learn with DISH<br>Events<br>Blog<br>Partners |                      |           |

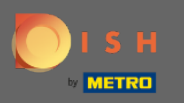

### Натисніть на свій ресторан.

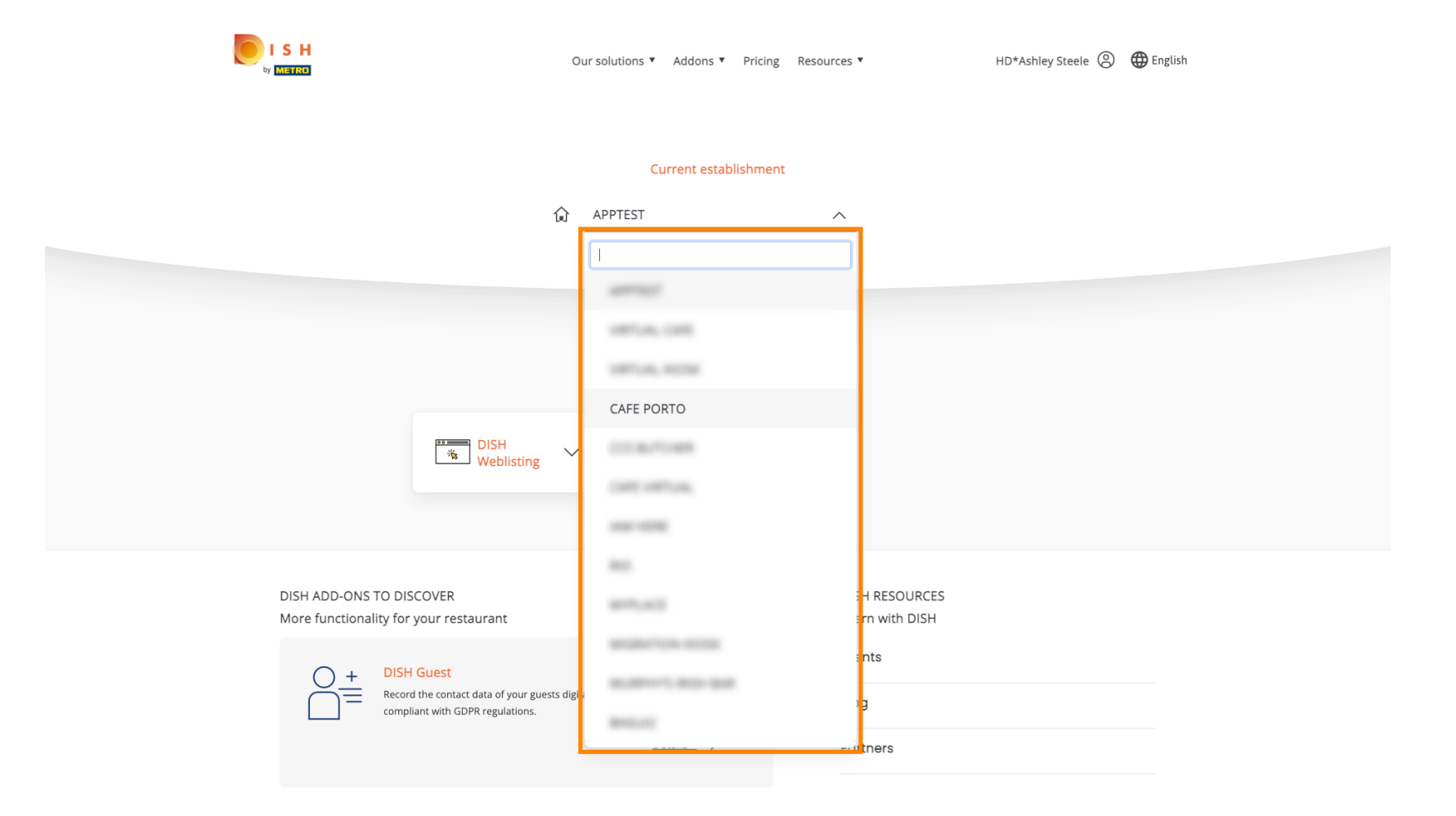

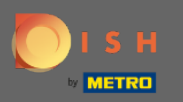

## Будуть показані всі ваші інструменти для вашого закладу.

|                            | Our solutions ▼ Addons ▼ Pricing                                                                                                    | g Resources ▼ HD*Ashley Steele ②                                | Denglish |
|----------------------------|----------------------------------------------------------------------------------------------------|-----------------------------------------------------------------|----------|
|                            | Current establishmer                                                                                                    | nt<br>V                                                         |          |
|                            | Your tools for this estab                                                                                                    | lishment                                                        |          |
| DISH ADD-O<br>More functio | NS TO DISCOVER<br>nality for your restaurant<br>DISH Guest<br>Record the contact data of your guests digitally: paperless, contactless, and<br>compliant with GDPR regulations. | DISH RESOURCES<br>Learn with DISH<br>Events<br>Blog<br>Partners |          |

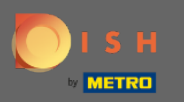

# • Натисніть на DISH Weblisting .

|                      | Our solutions 🔻 Addons 🔻 Pri                                                                                                    | icing Resources ▼ HD*Ashley Steele ② ⊕ English                  |  |
|----------------------|----------------------------------------------------------------------------------------------------|-----------------------------------------------------------------|--|
|                      | Current establishn                                                                                                    | ment                                                            |  |
|                      | Your tools for this esta<br>DISH<br>Reservation V DISH<br>Website                                                                                                    | ablishment                                                      |  |
| DISH ADI<br>More fur | D-ONS TO DISCOVER<br>actionality for your restaurant<br>DISH Guest<br>Record the contact data of your guests digitally: paperless, contactless, and<br>compliant with GDPR regulations.<br>Details → | DISH RESOURCES<br>Learn with DISH<br>Events<br>Blog<br>Partners |  |

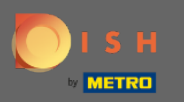

• Натисніть « Відкрити інструмент».

|                                                                                                    | Our solutions ▼ Addons ▼ Pricing Resources ▼ | HD*Ashley Steele 🛞 🌐 English     |  |
|----------------------------------------------------------------------------------------------------|----------------------------------------------|----------------------------------|--|
|                                                                                                    | Current establishment                        |                                  |  |
|                                                                                                    | Your tools for this establishment            |                                  |  |
| DISH<br>Reservation                                                                                 | V DISH<br>Website V                          | DISH<br>Weblisting               |  |
| DISH ADD-ONS TO DISCOVER<br>More functionality for your restaurant                                  | Man<br>Busi<br>Post                          | age Reviews ness Profile content |  |
| H     DISH Guest       Record the contact data of your guest       compliant with GDPR regulations. | Ever                                         | its                              |  |
|                                                                                                    | <u>Details</u> → Part                        | ners                             |  |

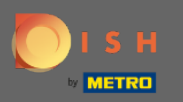

() Ось і все, ви ввійшли. Ласкаво просимо до вашої інформаційної панелі DISH Weblisting.

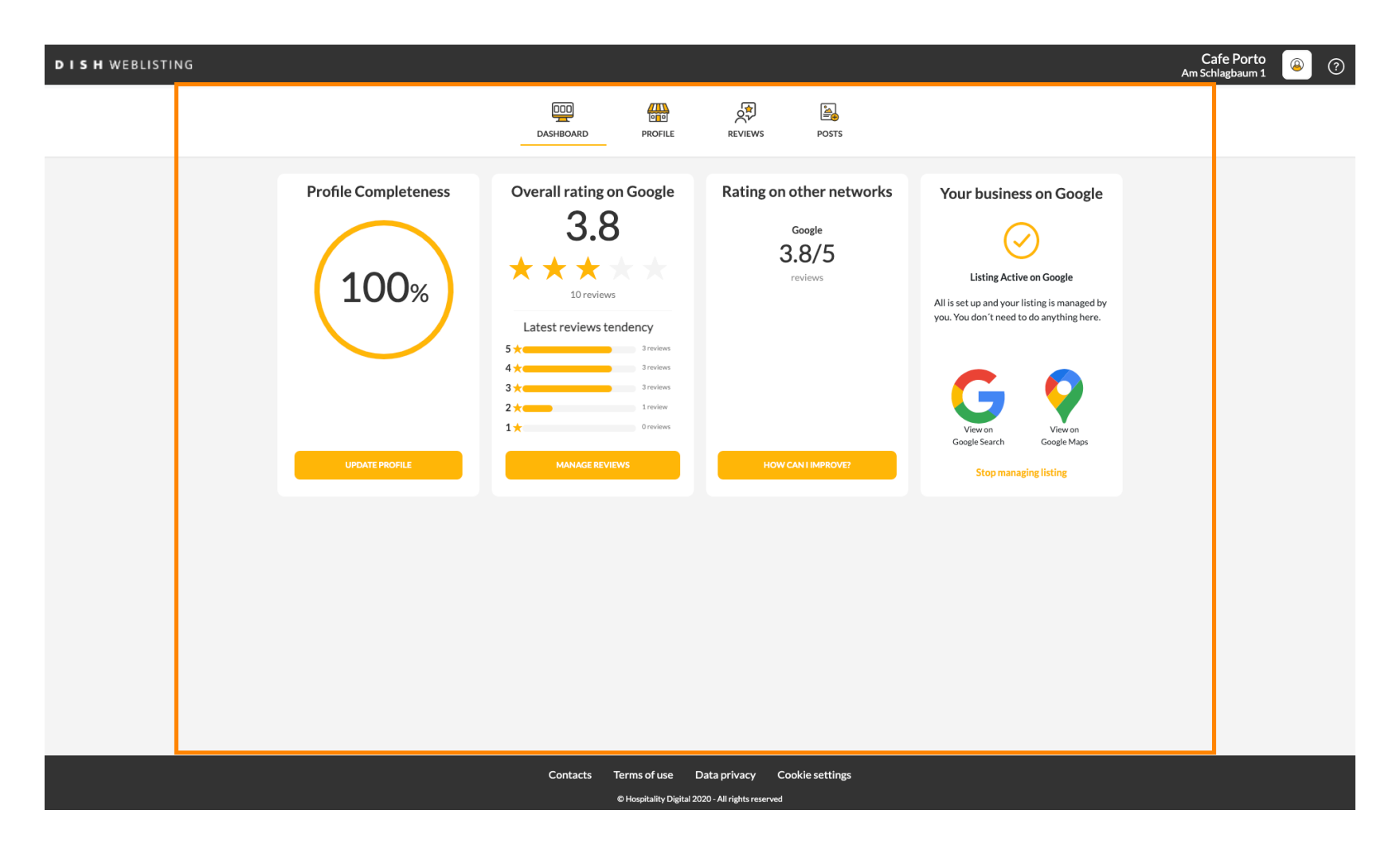